# リポート

通信授業科目、通信・面接併用科目に設定されているリポートは、学習支援システムから提出することができます。 提出したリポートは、状況照会画面で確認することができます。

# リポートの提出方法

# STEP 1

学習支援システムの学生メニューより、[リポート提出]をクリックしてください。

| 履修                              |               |  |
|---------------------------------|---------------|--|
| □ 履修状況照会                        | ▶ 単位数集計表照会    |  |
| リポート                            |               |  |
| ■ リポート状況照会                      | ■ リポート提出      |  |
| スクーリング                          |               |  |
| ■ スクーリング状況照会                    | ■ スクーリング申請・取消 |  |
| 単位修得試験                          |               |  |
| <ul> <li>単位修得試験申請・取消</li> </ul> | ▶ 単位修得試験状況照会  |  |
| パスワード管理                         |               |  |
| ■ パスワード変更                       |               |  |

# STEP 2

リポート提出画面から提出したい科目を選び、[ファイルを添付]をクリックするとポップアップでファイル選択画面が 表示されますので、提出するリポートファイルを選択してアップロードしてください。 [提出]ボタンをクリックすると、課題提出が完了します。

|            |                    | 斬  | ?告課題提出                     |    | PORTAL SITE                                   |
|------------|--------------------|----|----------------------------|----|-----------------------------------------------|
| 開講年度       | 2018               |    |                            |    | 報告課題提出                                        |
| 料目コード      | 科目名                | 課題 | ファイルアップロード                 | 提出 |                                               |
| 1076       | 精神科ソーシャルワーク論       | 1  | • ♥ report.txt (1KB) 副除    | 提出 | 開講年度 2018                                     |
| 1080       | 精神科リハビリテーション学      | 1  | • report2.txt (1KB) 未提出 取消 | 提出 | 科目コード:1076                                    |
| 1081       | 精神保健福祉論            | 1  | ファイルを添付 (2501/8 以内)        | 提出 | 料目名:精神科ソーシャルワーク論<br>課題:1                      |
| 1090       | 生理心理学              | 2  | ファイルを添付 (coomB 以内)         | 提出 | ファイルアップロード:<br>• *Qreport.txt (1KB) 解除        |
| 1135       | 教育相談               | 1  | ファイルを添付(250MB 以内)          | 提出 |                                               |
| 77         | ×<br>・イルを選択してください。 |    |                            |    | 科目コード:1135<br>科目名:教育相談<br>課題:1<br>ファイルアップロード: |
|            | 静脉                 |    |                            |    | ファイルを添付 (250MB 以内)                            |
|            | アップロード             |    |                            |    | → 提出                                          |
|            | × 閉じる              |    |                            |    |                                               |
| 」<br>ファイルi | 選択画面               |    |                            |    | 。<br>のサイトについて   サイトマップ   マニュアル 」、<br>(スマホ画面)  |

☆[提出]ボタンを押す前にファイルのアップロードを取りやめる場合は、取消ボタンをクリックしてください。

### STEP 3

下の画面が表示されれば、課題提出完了です。

| 報告课題提出完了                    | PORTAL SITE #48                             |  |  |
|-----------------------------|---------------------------------------------|--|--|
| 処理が正常に完了しました。               | 報告澤凱提出完了                                    |  |  |
| [レポート提出画面へ戻る] 処理が正常に完了しました。 | 処理が正常に完了しました。<br>[レポート提出画面へ戻る]処理が正常に完了しました。 |  |  |
| レポート提出画面へ戻る                 | ◆ レポート提出画面へ戻る                               |  |  |

#### (PC画面)

(スマホ画面)

課題を提出する際の注意

- ●提出できるリポートファイルの形式は、doc、docx、pdf、text、zipです。
- ●提出科目のファイル形式は学習指導書で確認してください。特に指導書に指定の無い場合はワード文書 (doc、docx)で作成してください。
- ●提出リポートのファイル名は「学生番号+科目名+課題番号」としてください。 (例:「NJ99999 保育原理第 02 課題」)
- ●提出できる課題ファイルの数は、1課題番号につき1つです。複数のファイルを提出しなければならない場合は、 zip に圧縮して提出してください。
- ●科目や課題番号を間違えると不合格となります。提出の際は注意してください。
- ●「音楽Ⅱ」「保育·教職基礎演習」「幼児理解~」はWEB提出対象外科目です。郵便で提出してください。

## 提出したリポートを差し替える場合

提出したリポートは、受付処理に進むまでは、差し替えが可能です(取り消しは出来ません)。 差し替えたいリポートファイル[削除]ボタンをクリックして、差し替えファイルをアップロードします。

| 載告課題提出 |               |       |                            |    |
|--------|---------------|-------|----------------------------|----|
| 開講年度   | 2018          |       |                            |    |
| 料目コード  | 科目名           | in su | ファイルアップロード                 | 提出 |
| 1076   | 精神科ソーシャルワーク論  | 1     | ・ ⁰Creptict.txt (1KB)      | 提出 |
| 1080   | 精神科リハビリテーション学 | 1     | • report2.txt (1KB) 未提出 取消 | 提出 |
| 1081   | 精神保健福祉論       | 1     | ファイルを添付(250MB 以内)          | 提出 |
| 1090   | 生理心理学         | 2     | ファイルを添付 (250MB 以内)         | 提出 |
| 1135   | 教育相談          | 1     | ファイルを添付 (250MB 以内)         | 提出 |

☆提出期日を過ぎると受付処理が行われ、受付処理に進んだ後は、提出課題を差し替えることはできません。

## 提出後~添削までの流れ

リポートは提出期日の23時59分まで提出可能です。提出した翌日に、課題受付通知メールがActive!メールに送信 されます。月ごとに設定された提出期日を過ぎると提出リポートの受付処理が行われ、教員がリポートを添削し、ーか 月程度で添削結果が学習支援システムの学生メニュー→[リポート状況照会]画面に表示されます。(次ページ参照) 提出期日は月ごとに異なります。学習支援システム内のお知らせやホームページなどで確認してください。ネット環境 によってはリポート提出に時間がかかる場合もりますので、余裕をもって提出してください。 リポートの評価はABCDの4段階評価で、A~Cが合格、Dが不合格(再提出)です。 再提出の手順は初回提出と同じです。 提出したリポートの状況を確認する

提出したリポートは、状況照会画面で確認することができます。

## リポートの状況の確認

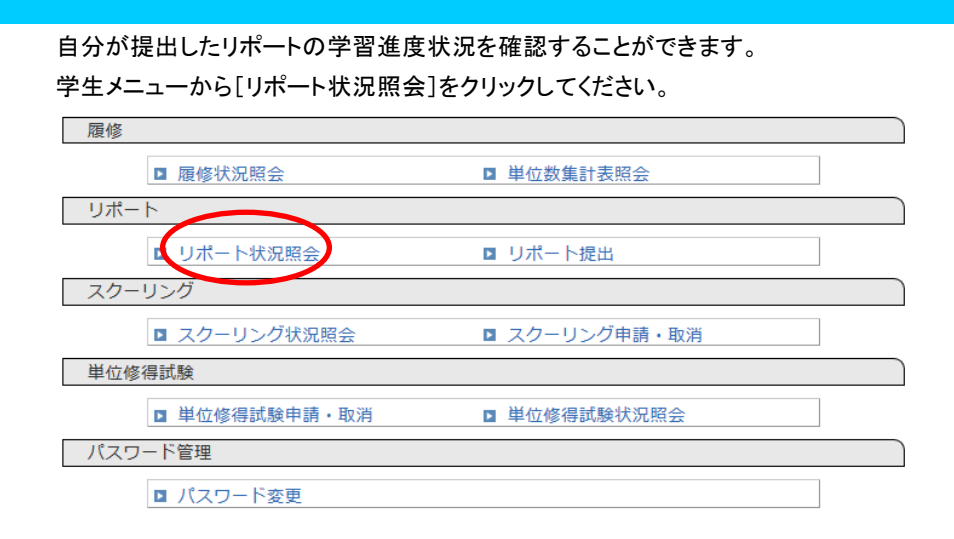

提出しているリポートの詳細な状況が一覧表示されます。 再提出を行ったリポートの場合は複数行に表示されます。

教員から返送さファイルがある場合 は、ここからダウンロードできます。

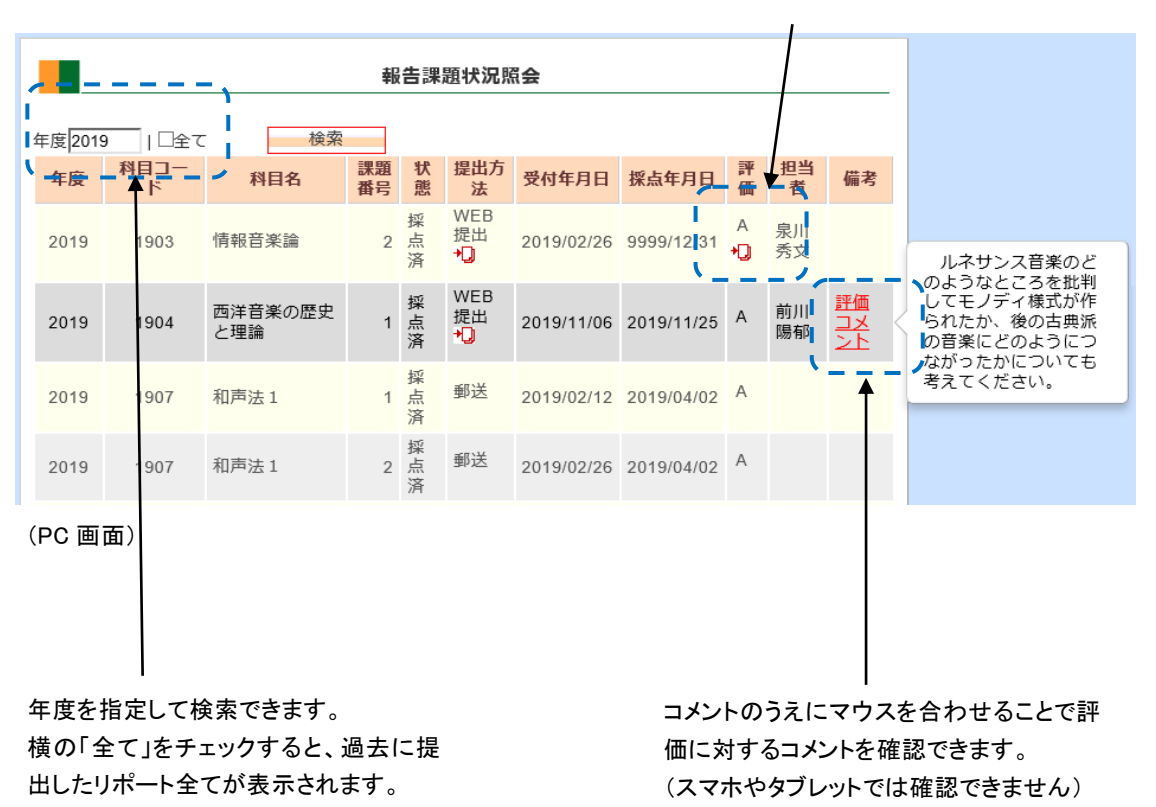

|                      | → 検索                                                                     |  |
|----------------------|--------------------------------------------------------------------------|--|
| 2018<br>1 <b>087</b> | 心理学実験A                                                                   |  |
| 課題番号<br>状態:封<br>提出方法 | 号:<br>梁点済<br>去: 郵送                                                       |  |
| 受付年月<br>採点年月<br>評価:  | 日日 : 2018/05/07<br>日日 : 2018/05/28<br>可                                  |  |
| 担当者<br>備考:           | : 伊藤 氏名<br>評価コメント                                                        |  |
| 2018<br>1088         | 心理学実験B                                                                   |  |
| 課題番号<br>状態:多<br>提出方法 | 号:<br>梁点涛<br>去: 郵送                                                       |  |
| 受付年月<br>採点年月<br>評価:  | 9日: 2018/05/07<br>9日: 2018/05/22<br>不可<br>D 坂井田さんのレポートへのコメント.pdf (180KB) |  |
| 目当者<br>備考:           | : 貸田 氏名<br>評価コメント                                                        |  |

(スマホ画面)

| 項目       | 説明                               |
|----------|----------------------------------|
| 年度       | 当該科目の学習開始年度を表示しています              |
| 科目コード/科目 | 提出したリポートの科目コード、科目名、提出設題番号を表示し    |
| 名/課題番号   | ています                             |
| 状態       | 提出したリポートの進捗状況を表示しています。           |
|          | 申請中:リポートが提出された状態(受付はまだ)          |
|          | 受付中∶リポートが受付された状態                 |
|          | 採点中:リポートを教員が添削している状態             |
|          | 採点済:添削結果が反映された状態                 |
| 提出方法     | リポートを提出した方法を表示しています。             |
|          | 郵送:郵送による提出                       |
|          | WEB:学習支援システムによる提出                |
|          | ファイルのアイコンをクリックすると、提出したリポートファイルをダ |
|          | ウンロードできます。                       |
| 受付年月日    | リポートを提出した年月日を表示しています。            |
|          | リポートが受付処理された後は受付処理日が表示されます。      |
| 採点年月日    | リポートの添削結果が反映された年月日が表示されています。     |
| 評価       | リポートの評価を表示しています。                 |
|          | 評価:A/B/C/D(再提出)                  |
|          | また、教員から学生への返送ファイルがある場合は、ここにファイ   |
|          | ルアイコンが表示されます。                    |
| 担当       | 添削教員名を表示しています                    |
| 備考       | 教員からの添削コメントを表示させることができます。        |
|          | (スマホやタブレットは対象外です)                |